## 2017 MARKETING PROGRAMS – RATE LOADING INSTRUCTIONS LAST MINUTE ESCAPES - IPREFER FLASH SALE

| Rate Category:                                      | MKT – PH and R Marketing Programs                                                                                                    |
|-----------------------------------------------------|----------------------------------------------------------------------------------------------------|
| Rate Type:                                          | Public                                                                                                    |
| Package Rate Code /<br>Rate Type Code:              | MKTFLASH                                                                                                    |
| Package Name /<br>Rate Type Name:                   | Last Minute Escapes                                                                                                    |
| Default Short Description:                          | Last Minute Escapes -                                                                                                    |
| (Maximum of 94 characters allowed including spaces) | [Complete with unique offer description]                                                                                                    |
| Default Long Description:                           | Last Minute Escapes Offer- <i>[Complete with unique offer description]</i> .<br>Must be an iPrefer member to receive rewards. iPrefer number to be presented at check in.      |
| Rate Type Class:                                    | Package                                                                                                    |
| Rate Attributes:                                    | <ul> <li>Include Tax By Default</li> <li>Suppress Rate</li> <li>Commissionable</li> <li>Require Credentials at Check-In</li> <li>Breakfast included in rate</li> </ul>         |
| Channels:                                           | Booking Engine       GDS       IDS       Voice       Mobile         Confidential       Confidential                                                                            |
| Valid Booking Dates:                                | Must be available for a minumum of 30 days during the month of your sign-up.                                                                                                   |
| Valid Arrival Dates:                                | Must be available for a minimum 90-day stay window with 75% availability.                                                                                                    |
| Terms & Conditions:                                 | Based on Hotel Availability. Rules, restrictions and black out dates<br>may apply. May not be combined with any other offer or promotion.                                      |
| Recommended Rate Strategy:                          | Minimum 35% off BAR-Best Available Rate (public rate) or discount<br>plus add-on of at least 35% value. Hotel may propose alternate offer to<br>be approved by Marketing team. |

Please review the following program information and instructions.

## **Loading Instructions**

- 1. A "New Rate Shell" has been added for you under Rate Configuration in the SynXis CRS.
- 2. Assign to the MKT-PH and R Marketing Programs Rate Category.
- 3. Add descriptions per channel and by language if necessary.
- 4. Add travel agency commission percentage, 10% minimum recommended.
- 5. Add the room types for this rate.
- 6. Review the validity dates.
- 7. Add the derived or fixed rate.
- 8. Add offsets or rate attributes as necessary.
- 9. Ensure that the Rate Code is open to the appropriate channels as listed on page 1.
- 10. Double check the guarantee and cancellation policies.
- 11. Insert stay restrictions if applicable
- 12. Save the rate plan.
- 13. Go to Product Assignment to review and adjust your rate display order by channel. We recommend lowest to highest.
- 14. To set up the promotion/branch code, please see example below.

## 15. Go to Set Up > Rates > Promotions

- a. Click on "Add New"
- b. Level: Hotel
- c. Code: MKTFLASH, Name: MKTFLASH Last Minute Escapes
   Description: Last Minute Escapes
   Do NOT select Slash Through Pricing, unless promotional pricing rules are used.
- d. Select **iPrefer Flash Sale** in the list of Rates, then Save
- e. Click Add New Branch, Code: MKTFLASH, Name: Last Minute Escapes
- f. Password: MKTFLASH
- 16. Upon completion, you <u>MUST</u> notify Preferred Hotels & Resorts when you have completed the loading of this rate at <u>MktgProgramRates@PreferredHotels.com</u> (Upon receipt we will activate your hotel on program website, pending a quality assurance audit). PLEASE NOTE, rates have already been mapped to the appropriate channels so a General Viewership Rate Mapping Form is not required to be sent.
- 17. Please load rates within 5 business days of receipt of this document.